# Scoro liidestus

| Aktiveerimine                          | 2  |
|----------------------------------------|----|
| Eelseadistused                         | 2  |
| Scoro keskkond                         | 4  |
| Standard Books'is aktiveerimine        | 7  |
| Tegevused enne arvete andmevahetust    | 8  |
| Dokumentide pärimine Standard Books'i  | 8  |
| Arvete pärimisega seotud erisused      | 10 |
| Projektid                              | 11 |
| Objektid                               | 11 |
| Valuutad                               | 11 |
| Tasumistingimused                      |    |
| Dokumentide saatmine Scorosse          | 12 |
| Arvete saatmisega seotud erisused      | 14 |
| Objektid                               | 14 |
| Laekumiste saatmine Scorosse           | 15 |
| Laekumise ridade saatmine              | 15 |
| Scoro liidestuse seadistus             | 16 |
| Uus aruanne - Scoro kirjete vastavused | 21 |
| Oluline informatsioon                  | 23 |

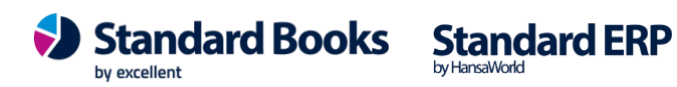

#### Aktiveerimine

#### **Eelseadistused**

**NB!** Scoro ja Standard Books'i vaheline liidestus ei ole mõeldud eelneva ajaloo (vanade arvete, laekumiste jne.) ületoomiseks Standard Books'i.

Enne Scoro liidestuse aktiveerimist tuleb kontrollida, et järgnevad tingimused oleksid täidetud nii Standard Books'is kui ka Scoro poolel:

#### Standard Books'i seadistused:

- Moodul Üldine > Seadistused > Ettevõtte andmed > vaheleht Reg. Nr. > Registreerimisnr. 1 Väljal peab olema sisestatud Teie ettevõtte registrikood.
- 2) **NB!** Selle jaoks, et riigi info korrektselt kontaktikaardile kuvataks, tuleb kontrollida Standard Books'is järgnevat seadistust kasutusel olevate riikide kohta:
  - a. Moodul Üldine > Seadistused > Riigid > Riigi kaart > ISO kood –
     Scoro kasutab erinevalt Standard Books'ist kolmekohalisi riigikoode. Selle jaoks, et kontaktikaardile tuleks õige riigi kood pead olema riigi kaardile sisestatud väljale ISO kood korrektne ISO standardile vastav kolmekohaline riigi kood. (Näiteks: Eesti = EST)
  - Moodul Üldine > Seadistused > Riigid > Riigi kaart > vaheleht Veebi registreering >
     Käibemaksutsoon –

Välismaiste kontaktide puhul saab Standard Books automaatselt muuta ka käibemaksutsooni. Selle jaoks, et välismaiste kontaktide peale tuleks korrektne käibemaksutsoon automaatselt, peab selle seadistama riigi kaardil korrektseks. **PS!** Võid ka kirjutada <u>info@excellent.ee</u> ja paluda importimiseks konsultandilt riikide faili, kus on kõik riigid juba koos ISO koodidega ja korrektsete käibemaksutsoonidega.

- 3) Üldine > seadistused > Scoro liidestus
  - a. vahelehel "Aktiveerimine" määra andmevahetuse suund
    - o Dokumentide pärimine Scorost Standard Books'i
    - o Dokumentide saatmine Standard Books'ist Scorosse

|     | kristiina: Scoro API seadistused: Muuda              | 1              |          |
|-----|------------------------------------------------------|----------------|----------|
|     |                                                      |                | Salvesta |
|     | Aktiveerimine Seadistused Debug                      |                |          |
| s   | coro API live host firmanimi.scoro.ee                | port           | 443      |
| Sco | oro API TEST host firmanimi-test.scoro.ee            | port           | 443      |
|     | API key ScoroAPI_12ab12ab12a1234                     |                |          |
| Cor | mpany account ID firmanimi                           |                |          |
|     | Andmevahetuse suund                                  |                |          |
|     | <ul> <li>Dokumentide pärimine Scorost Sta</li> </ul> | andard Booksi  |          |
|     | O Dokumentide saatmine Standard E                    | Booksist Score | osse     |

by excellent

b. vahelehel "Seadistused"

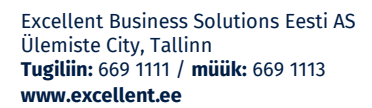

Standard Books Standard ERP

Kui hakkad dokumente pärima suunal Scoro > Standard Books, siis vali kas artikleid Scorost Standard Books'i pärides täidetakse esmalt ära vastavustabel või lased programmil kohe uued artiklid luua.

Scoro artiklite import:

- \*Kasuta artiklite vastavustabelit (esmane import)
- \*Loo Scoro toodete alusel alati uus artikkel

Lisaks määra, kas ostuarveid pärides täidetakse ostuarve ridadel Scoros olev kirjeldus või Standard Books'i konto nimetus.

- Rea kirjeldus ostuarvele:
- \*Konto nimetus
- \*Scoro rea kirjeldus

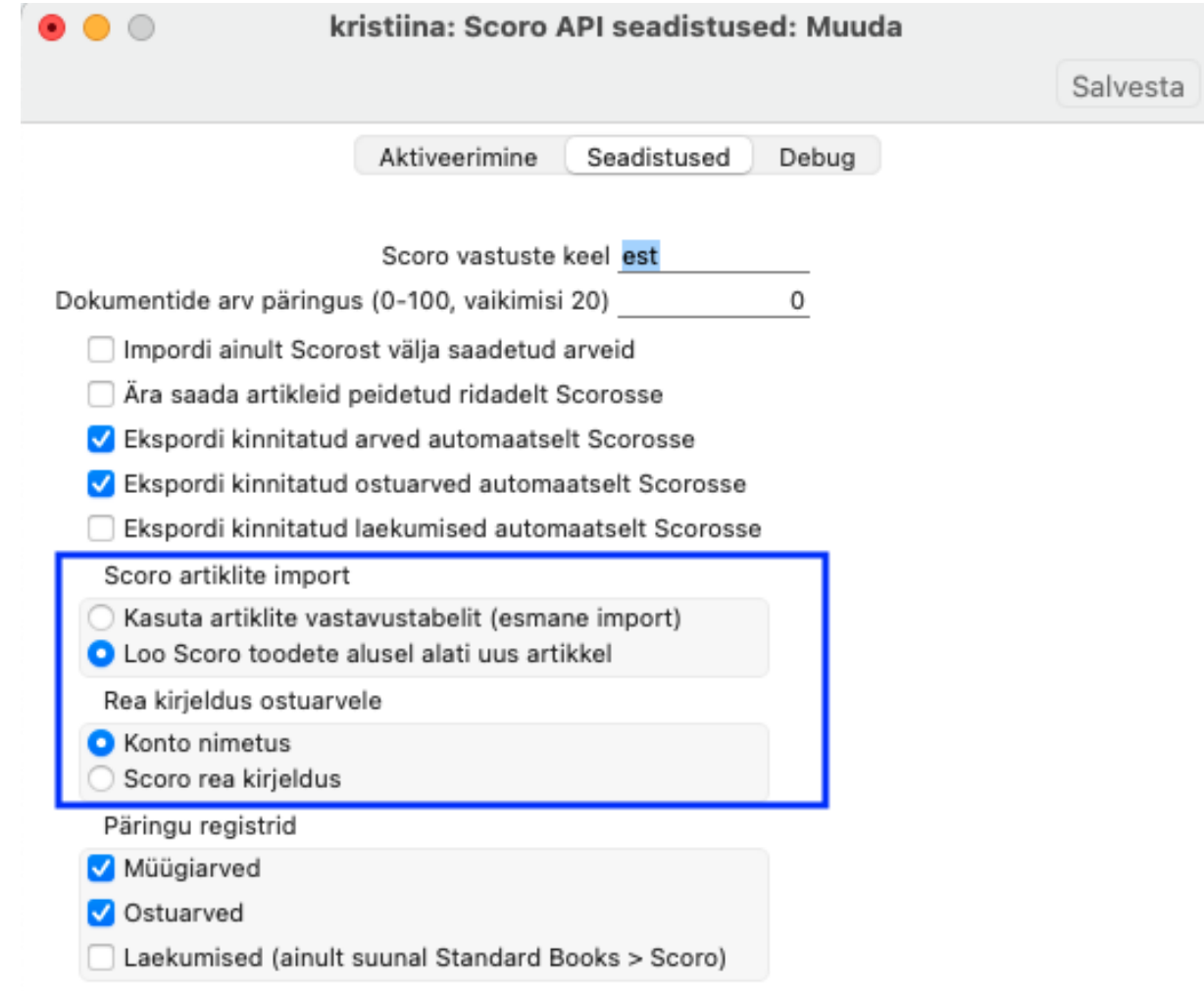

c. vaheleht "Debug"

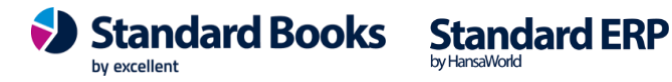

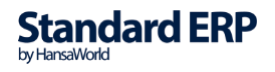

Excellent'i konsultant saab serverisse luua kaustad, kuhu salvestatakse päringutega liikunud failid ning siia saab määrata serveri kaustade teekonna ja lisaks ka Scoro veateadete postkasti. Täpsemalt loe peatükist "Scoro liidestuse seadistused".

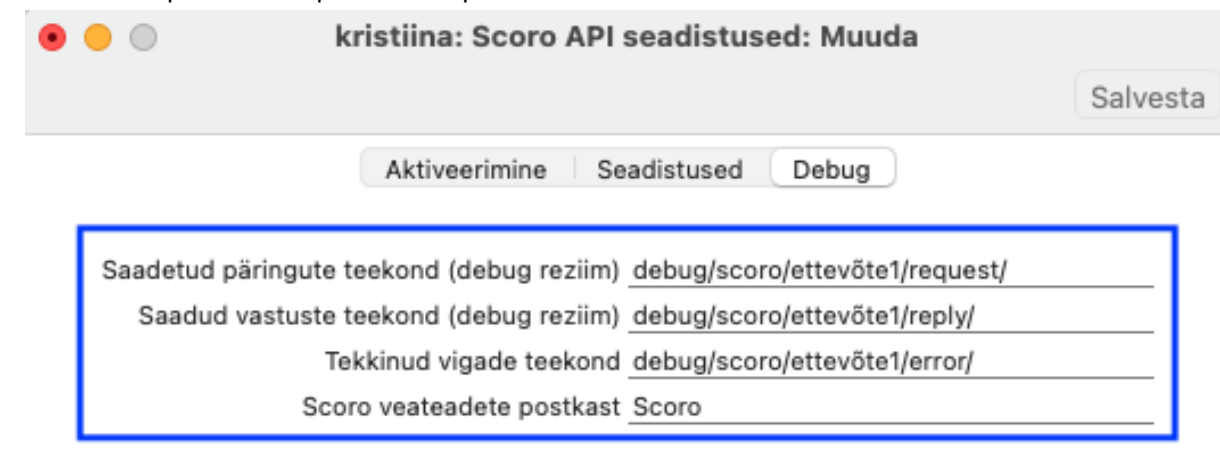

#### Scoro keskkonna seadistused:

 Scoro keskkonnas > Kontaktid > Kontaktkaart > Rg-kood – Selle jaoks, et Standard Books'is toimuks korrektne sidumine kontaktide vahel, peab Scoro keskkonnas kontaktikaardil olema registrikood või eraisiku puhul isikukood.
 NB! Kui eraisiku puhul isikukoodi lisamine pole võimalik, siis on võimalik kasutada Standard Books'i kontaktikaardi koodi. Sellisel juhul peab Standard Books'is lisama sama koodi ka kontaktikaardi väljale Reg. Nr 1.

#### Scoro keskkond

Järgmiseks tuleb Teil avada enda ettevõtte Scoro keskkond, kus tuleb avada järgmine seadistus:

1) Teie kasutajanimele vajutades avaneb lisamenüü, kus tuleb valida Profiili seaded.

| 🎦 Mali 🎦 Calendar 🍊 Drive 💟            | Keep 📴 News 🛃 Hippoard 🛄 Linke                        | eain 😬 touTube 🍟 Messenger       | >> Uther bookmarks                          |
|----------------------------------------|-------------------------------------------------------|----------------------------------|---------------------------------------------|
| Sinu keskkonna prooviperiood lõpeb 8 p | äeva pärast. <u>Vaata mele pakette ja Ilsavõimalu</u> | <u>si.</u>                       | ▲<br>                                       |
| excellent Ostud Kalend                 | ler Teha Planeerija •••                               | õ 🖡 🔩 Ħ Q                        | Tanel Pappel<br>Excellent Business Solution |
| Seaded                                 |                                                       | Q Otsi seadetest                 | Minu proovikeskkond                         |
| Profiil                                | Minu seaded Keskkonna seaded                          | Töö ja projektid Müük ja finants | A Halda kasutajaid                          |
| Vanemkonsultant                        | Profiil                                               |                                  | Valikud                                     |
| Firma andmed ja logo                   |                                                       |                                  | Firma andmed ja logo                        |
|                                        | Üldine                                                |                                  | A Meie meeskond                             |

Standard Books

by excellent

2) Profiili seadete vaates valige menüü Keskkonna seaded > Liidestused.

Standard ERP

| nder | Teha Plan   | neerija •••                       | S 📕 🔇 🕀 Q Tanel Pappel Excellent Business Solution |
|------|-------------|-----------------------------------|----------------------------------------------------|
|      |             |                                   | Q Otsi seadetest 🔹 Scoro ülevaade 🕜 Abi            |
|      | Minu seaded | Keskkonna seaded                  | Töö ja projektid Müük ja finants Administreerimine |
|      | Profiil     | Firma andmed ja logo<br>Kontaktid |                                                    |
|      | Üldine      | Tunnused ja seosed<br>Regioonid   |                                                    |
|      | Pilt:       | Staatused<br>PDF-vormid           | а                                                  |
|      |             | Lisaväljad<br>Veebivormid         |                                                    |
|      |             | Liidestused                       | ntole plit ja naita teistele, kui ilus sa oled.    |

- 3) Liidestuste vaates leidke valik Scoro API ja vajutage sellele.
- 4) Seejärel kuvatakse Teile **Scoro API** informatsioon, millest on vaja kopeerida järgnev informatsioon (Neid läheb aktiveerimisel Standard Books'is hiljem vaja):
  - a. API KEY
  - b. Company\_account\_id

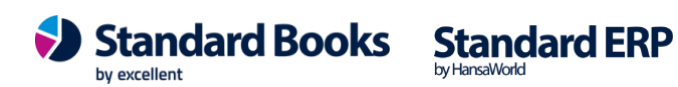

| er Teha Planeerija<br>rena | <br>Ō      | <b>a O</b>   | Tanel Pappel<br>Excellent Business Solution ~ |
|----------------------------|------------|--------------|-----------------------------------------------|
| 🎯 toggl                    |            |              |                                               |
| Müük                       |            |              |                                               |
| C quickbooks               | Accounting | aAvenionskum |                                               |
|                            |            |              |                                               |
| Failid                     |            |              |                                               |
| Stropbox                   | FTP Server | Google Drive |                                               |
| Turundus                   |            |              |                                               |
| nailChimys                 |            |              |                                               |
| Üldine                     |            |              |                                               |
| S Scoro API                | arelia     | zapier       |                                               |
|                            |            | Kanufustin   | amused Copyright © 2019 Server                |

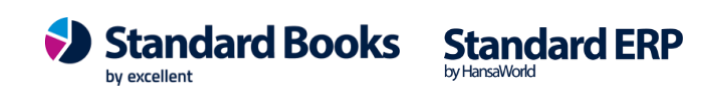

#### Standard Books'is aktiveerimine

Kui olete Scoro keskkonnast kopeerinud "API KEY" ja "Company\_account\_id", saate jätkata aktiveerimisega Standard Books'is:

1. Avage Standard Books'is seadistus moodul Üldine > Seadistused > E-teenuste seadistused > vaheleht Muud teenused > Scoro > Aktiveeri.

| Scoro API URL:                                                   | firmanimi.scoro.ee                                              | Port | 443 |
|------------------------------------------------------------------|-----------------------------------------------------------------|------|-----|
| Scoro konto ID:                                                  | firmanimi                                                       |      |     |
| Scoro API võti:                                                  | ScoroAPI_12ab12ab12a1234                                        | _    |     |
| Keel                                                             | est                                                             | -    |     |
| Andmevahetuse suu                                                | nd                                                              |      |     |
| <ul> <li>Dokumentide pärin</li> <li>Dokumentide saatr</li> </ul> | nine Scorost Standard Booksi<br>nine Standard Booksist Scorosse |      |     |
| Päringu registrid                                                |                                                                 |      |     |
| V Müügiarved                                                     |                                                                 |      |     |
| Ostuarved                                                        |                                                                 |      |     |
| Laekumised (ainult                                               | suunal Standard Books > Scoro)                                  |      |     |
|                                                                  |                                                                 |      |     |
| Tüb                                                              | liete Aktivo                                                    | ori  |     |

- 2. Teile kuvatakse aktiveerimise lisaaken, kuhu tuleb sisestada Scoro keskkonnast eelnevalt leitud informatsioon:
  - 2.1. Scoro API URL Sisestage väljale enda Scoro keskkonna URL aadress (*Näide: ettevote.scoro.ee*)
  - 2.2. Scoro konto ID Kopeerige väljale Scoro keskkonnast leitud konto ID nimega company\_account\_ID.
  - 2.3. Scoro API võti Kopeerige väljale Scoro keskkonnast leitud API võti nimega API KEY.
  - 2.4. Keel Kontrollige, et väljale oleks sisestatud keel est.
  - 2.5. Port Kontrollige, et väljale oleks sisestatud port 443.

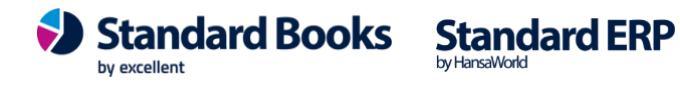

2.6. Andmevahetuse suund – Valige, millisel suunal soovite dokumente liigutada. (NB! Võimalik valida ainult üks suund korraga)

**Dokumentide pärimine Scorost Standard Booksi** – Scoro keskkonnas sisestatud dokumendid imporditakse Standard Books'i. (**NB!** Kui soovite importida ainult Scorost välja saadetud arveid või soovite valida, milline kirjeldus ostuarve reale importimisel tuuakse, siis selle seadistamise kohta saate lugeda juhendi lõpus olevast peatükist: <u>Scoro liidestuse seadistus</u>)

**Dokumentide saatmine Standard Booksist Scorosse** – Standard Books'is sisestatud dokumendid saadetakse Scoro keskkonda peale kinnitamist.

- 2.7. **Päringu registrid** Valige, milliseid dokumente soovite liigutada ja kas soovite, et Laekumisi edastataks Scoro'sse.
- 3. Peale väljade täitmist vajutage nupule Aktiveeri.
- 4. E-teenuste seadistuse aken suletakse ja selleks, et kontrollida, kas teenus aktiveerus korrektselt, avage moodul Üldine > Seadistused > E-teenuste seadistused > Muud teenused uuesti ja kontrollige, et teenuse Scoro ette on tekkinud linnuke ja samale reale nupp Deaktiveeri ning väljal Süsteemi teade on kuvatud tekst: Registreerimine õnnestus!

#### **Tegevused enne arvete andmevahetust**

Peale Scoro teenuse aktiveerimist ja vajalike seadistuste tegemist käivitatakse esmalt kontaktide ja artiklite päringud. See on vajalik arvete loomisel, et andmed oleksid korrektsed mõlemas süsteemis.

Esmalt sooritab Standard Books kontaktide päringu. Peale esimest aktiveerimist saadetakse/küsitakse kõik kontaktid, mis süsteemides leiduvad (oleneb liidestuse suuna valikust). Peale esimest päringut hakatakse kontaktide andmeid vahetama ainult selle alusel, kas kontakti kaarti on muudetud.

Sarnane loogika kehtib ka artiklite puhul, kuid artiklite kirjete vastavusi saab kasutaja kinnitada, täiendada ja muuta. Sellest täpsemalt järgnevates peatükkides.

#### Dokumentide pärimine Standard Books'i

Kui olete aktiveerimise aknas valinud päringu tüübiks **Dokumentide pärimine Standard Booksi**, siis hakkab Standard Books pärima aktiveerimisel valitud arveid (müügi- või ostuarved), mis on Scoro keskkonnas sisestatud. Nendega koos ka kontakte, artikleid ja kontosid.

 Peale edukat aktiveerimist, avage moodul Üldine > Seadistused > Scoro kirjete vastavused \*Kui olite Scoro liidestuse seadistuses valinud "Scoro artiklite import = Loo Scoro toodete alusel alati uus artikkel", siis on seadistuses "Scoro kirjete vastavused" näha, millised artiklid ja/või kontaktid on loodud ja mis on nende Standard Books'i vasted.
 \*Kui olite Scoro liidestuse seadistuses valinud "Scoro artiklite import = Kasuta artiklite vastavustabelit (esmane import)", siis puuduvad seadistuses "Scoro kirjete vastavused" vasted. Avage Üldine > seadistused > Scoro kirjed kinnitamiseks. Selleks, et päritud andmed ilmuksid seadistusse "Scoro kirjete vastavused" valige Operatsioonimenüü > Kinnita ja aseta

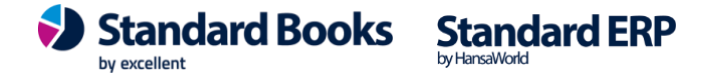

vastavuste registrisse. Programm paigutab Teie poolt kontrollitud seosed seadistusse moodul Üldine > Seadistused > Scoro kirjete vastavused, kuhu luuakse järgnevate päringutega uusi seoseid.

- 2) Järgmiseks on vaja siduda omavahel käibemaksukoodid, et arvetele kuvatav käibemaks oleks korrektne. Avage seadistus moodul Üldine > Seadistused > Scoro väljade vastavused. Scoro väljade vastavused seadistuse aknas valige Koosta > Uus Scoro Väljade Vastavused. Avanenud aknas tuleb täita järgnevad väljad:
  - a. Register Valige klahvikombinatsiooniga CTRL + ENTER register Käibemaksukoodid.
  - b. Scoro kood Sisestage väljale Scoro keskkonna käibemaksukood.
  - c. Books kood Sisestage Standard Books'i käibemaksukood, mida soovite Scoro omaga siduda.

Kui olete väljad täitnud, siis vajutage nupule Salvesta. Sisestage seadistusse kõik Teie poolt kasutuses olevad käibemaksukoodid.

| 🜔 NO: Scoro väljade vastavused: Sirvi                                                                                                    |                                | - 🗆 ×      |
|----------------------------------------------------------------------------------------------------|--------------------------------|------------|
| Fail Redigeeri Kaart Aken Info                                                                                                    |                                |            |
|                                                                                                    | Koosta                         | ▼ Otsi     |
| Register                                                                                                    | <ul> <li>Scoro kood</li> </ul> | Books kood |
| Käibemaksukoodid                                                                                                    | 1                              | 1          |
| <ul> <li>NO: Scoro välja vastavus: Vaata</li> <li>Fail Redigeeri Kaart Aken Info</li> <li>Koosta          <ul> <li>Jäta</li> <li>Register</li> <li>Käibemaksukoodid</li> <li>Scoro kood</li> <li>Books kood</li> </ul> </li> </ul> | - □ × Salvesta                 |            |

3) Järgmiseks sisestage seadistusse kõik Isikud, kes Books'i kasutavad, valides Koosta > Uus Scoro väljade vastavused.

Avanenud aknas tuleb täita järgnevad väljad:

- a. Register Valige klahvikombinatsiooniga CTRL + ENTER register Isikud.
- b. Scoro kood Sisestage väljale kasutajanimi, millega sisenete Scoro keskkonda.
- c. Books kood Sisestage Standard Books'is oleva Isiku kood, mida soovite Scoro kasutajaga siduda.

Kui olete väljad täitnud, siis vajutage nupule Salvesta.

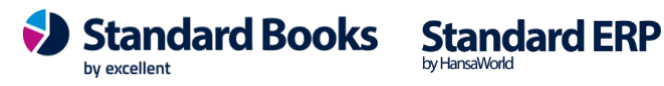

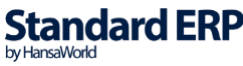

| 🖲 😑 💿 🛛 kris | tiina: Scoro v | välja vas | stavus: Uus  |     |              |   |
|--------------|----------------|-----------|--------------|-----|--------------|---|
| < >          | Koosta 🗸       | Jäta      | Salvesta     | ••• | $\mathbf{x}$ | 0 |
| Register Is  | ikud           |           | P            |     |              |   |
| Scoro kood   | raamatu        | upidaja@1 | firmanimi.ee |     |              |   |
| Books kood   |                |           | RP           |     |              |   |

- d. Kontrollige, et Standard Books'i kontaktidele oleks määratud Kontakti kaardi vahelehele Hinnad väljale Müügimees isik, kellel on Scoros kasutaja ja Scoro väljade vastavuses seotud isikuga. (NB! Võimalik on kasutada hooldust moodul Andmebaasihooldus > Funktsioonid > Hooldus > Lisa müügimees, millega määratakse kontaktidele, kellel puudub müügimees, Teie poolt defineeritud isik müügimeheks.)
- e. Kui kontaktikaardil puudub väljal Müügimees isik või on sisestatud isik, kellel Scoros puudub kasutaja või seadistuses Scoro väljade vastavused on seadistamata Scoro kood, siis kontakt lisatakse Scoro keskkonda ilma Haldurita. See tähendab, et arvete lisamine antud kontaktiga Scoro keskkonda ebaõnnestub. Sellisel juhul tuleb Scoro keskkonnas lisada kontaktile käsitsi Haldur.
- 4) Kui käibemaksukoodid ja Isikud on kõik sisestatud, on Teil võimalus saata Standard Books'is olevad kontaktid ja artiklid Scoro keskkonda, et seal arvete sisestamine mugavamaks teha. Avage hooldus moodul Müügiarved > Funktsioonid > Hooldus > Saada andmed Scorosse. Avanenud aknas märkige linnukesed Ekspordi artiklid ja Ekspordi kontaktid.
  - a. Kui Te ei soovi saata kõiki, siis on võimalik sorteerida järgnevate tunnuste abil:
    - i. Artikkel/Kontakt Võimalik valida konkreetne artikkel ja/või kontakt, mida Scorosse edastada.
    - ii. Artikliklass/Kliendiklass Võimalik valida teatud artikliklassi/kliendiklassiga kaardid, mida Scorosse edastada.
    - iii. Klassifikaator Võimalik valida teatud klassifikaatoriga kaardid, mida Scorosse edastada.

Kui olete endale sobilikud eelistused valinud, vajutage nupule Käivita.

5) Kui olete kõik eelnevad sammud korrektselt läbinud, on Teie Scoro liidestus aktiveeritud ja Scoros sisestatavad arved hakkavad liikuma Standard Books'i.

#### Arvete pärimisega seotud erisused

Arvete pärimisega Scoro keskkonnast Standard Books'i on seotud mõningad erisused, mis jagunevad järgnevalt:

- Projektid •
- Objektid
- Valuutad
- Tasumistingimused

Excellent Business Solutions Eesti AS Ülemiste City, Tallinn Tugiliin: 669 1111 / müük: 669 1113 www.excellent.ee

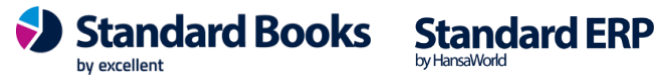

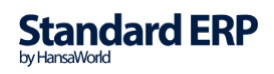

#### **Projektid**

Scoro keskkonnas on arvetele võimalik lisada projekte. Kui kasutate antud funktsionaalsust, siis tuleb meeles pidada järgnev osa:

- Scoros olevad projektid on vaja sisestada Standard Books'i registrisse:
  - Moodul Üldine > Registrid > Objektid 0
  - Standard Books' is sisestatud objekt peab olema sama koodiga, mis on Scoro 0 keskkonnas projekti koodiks. (NB! Standard Books' is on objekti koodil pikkuse piirang 20)

Scoro keskkonnast päritavatele arvetele lisatakse projekti kood objektina:

- Kui Scoros on lisatud projekti kood arve päisesse, lisatakse Standard Books' is loodud objekt samuti arve päisesse
- Kui Scoros on lisatud projekti kood arve ridadele, lisatakse Standard Books'is loodud objekt samuti arve ridadele.

#### **Objektid**

Scoro keskkonnas on võimalik arvetele lisada objekte (Scoro mõistes arvestusobjektid). Kui kasutate antud funktsionaalsust, siis tuleb meeles pidada järgnev osa:

- Scoros olevad arvestusobjektid on vaja sisestada Standard Books'i registrisse:
  - Moodul Üldine > Registrid > Objektid
  - Standard Books' is sisestatud objekt peab olema sama koodiga, mis on Scoro 0 keskkonnas objekti (arvestusobjekt) koodiks.

Scoro keskkonnast päritavatele arvetele lisatakse objekti kood järgnevalt:

Kui Scoros on lisatud arvestusobjekti kood arve ridadele, lisatakse Standard Books'is loodud \_ objekt samuti arve ridadele.

#### Valuutad

Kui Scoro keskkonnas on kasutusel erinevad valuutad, siis tuleb kontrollida Standard Books'is, et vastavalt kasutusel olevad valuutad oleksid olemas ka Standard Books'is ajakohase valuutakursiga.

Selle jaoks kontrollige, et valuuta oleks sisestatud registrisse:

#### Moodul Üldine > Registrid > Valuutad •

Teiseks kontrollige, et vajaliku valuutaga seotud kursid oleksid olemas registris:

Moodul Üldine > Registrid > Valuutakursid •

NB! Ajakohaste valuutakursside pärimiseks Standard Books'i on võimalik aktiveerida valuutakursside päring, mille kohta saab lugeda siit: https://www.excellent.ee/kasutajatugi/valuutakurssidepaeringu-seadistamine/

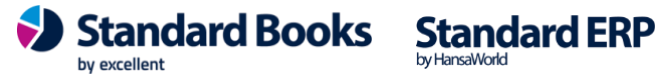

#### **Tasumistingimused**

Kui soovite kasutada Scoro keskkonnast imporditavate arvete puhul konkreetseid tasumistingimusi (ilma seadistuseta arvutab Standard Books tasumistähtaja ja leiab selle alusel tasumistingimuse), siis tuleb teha täiendavad seadistused:

- 1) Avage seadistus moodul Üldine > Seadistused > Scoro väljade vastavused.
- 2) Valige Koosta > Uus Scoro Väljade Vastavused.
- 3) Avanenud aknas tuleb täita järgnevad väljad:
  - a. Register Valige klahvikombinatsiooniga CTRL + ENTER register Tasumistingimused.
  - b. Scoro kood Sisestage väljale Scoro keskkonna makseviis:
    - i. Sularaha puhul sisestage: cash
    - ii. Kaardimakse puhul sisestage: cardpayment
    - iii. Tasaarvelduse puhul sisestage: barter
    - iv. Kreedit puhul sisestage: credit
    - v. <u>Ülekanne</u> puhul sisestage: banktransfer
  - c. Books kood Sisestage Standard Books'i käibemaksukood, mida soovite Scoro omaga siduda.
- 4) Kui olete väljad täitnud, siis vajutage nupule Salvesta.
- 5) Sisestage kõigi Scoro makseviiside kohta endale sobivad tasumistingimused punktide 1) kuni 4) alusel.

#### Dokumentide saatmine Scorosse

Kui olete aktiveerimise aknas valinud andmevahetuse suunaks Dokumentide saatmine Scorosse, siis saab Standard Books'ist saata müügiarveid, ostuarveid, laekumisi, kontakte ja artikleid Scoro keskkonda.

1) Avage seadistus moodul Üldine > Seadistused > Scoro väljade vastavused.

Scoro väljade vastavused seadistuse aknas valige Koosta > Uus Scoro Väljade Vastavused. Avanenud aknas tuleb täita järgnevad väljad:

- a. Register Valige klahvikombinatsiooniga CTRL + ENTER register Käibemaksukoodid.
- b. Scoro kood Sisestage väljale Scoro keskkonna käibemaksukood.
- c. Books kood Sisestage Standard Books'i käibemaksukood, mida soovite Scoro omaga siduda.

Kui olete väljad täitnud, siis vajutage nupule Salvesta. Sisestage seadistusse kõik Teie poolt kasutuses olevad käibemaksukoodid.

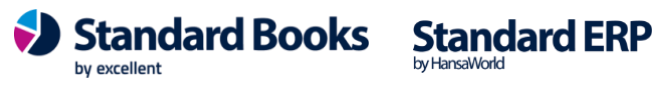

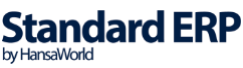

| $\circ$          | kristiina: Scoro väljade vasta                        | vused: Sirvi                  |
|------------------|-------------------------------------------------------|-------------------------------|
|                  | Q Otsi                                                | Koosta ~                      |
| Register         | Scoro kood                                            | Books kood                    |
| Käibemaksukoodid | 1                                                     | 1                             |
| Käibemaksukoodid | 2                                                     | 2                             |
| Isikud           | kristiina: Scoro välja vasta       Koosta v           | avus: Vaata<br>Salvesta 🔨 🔀 🖉 |
|                  | Register Käibemaksukoodid<br>Scoro kood<br>Books kood | <u> </u>                      |

2) Järgmiseks sisestage seadistusse kõik Isikud, kes Books'i kasutavad, valides Koosta > Uus Scoro väljade vastavused.

|                 |            |                                      |                                  |             |                                  | Koosta |   |        |        | Otsi | i |
|-----------------|------------|--------------------------------------|----------------------------------|-------------|----------------------------------|--------|---|--------|--------|------|---|
| Register        |            |                                      |                                  | Scoro kood  |                                  |        |   | A Book | s kood |      |   |
| Käibemaksukoodi | id         |                                      |                                  | 1           |                                  |        |   | 1      |        |      |   |
| Käibemaksukoodi | id         |                                      |                                  | 2           |                                  |        |   | 2      |        |      |   |
| Isikud          |            |                                      |                                  | excellent   |                                  |        |   | EXC    | ELLENT |      |   |
| Isikud          |            |                                      |                                  | kaupokaruse |                                  |        |   | KAU    | PO     |      |   |
| F               | € c<br>ail | коро: Scoro vi<br>Redigeeri K        | älja vastavus<br>aart Aken       | Uus<br>Info | Columba                          | -      |   | ×      |        |      |   |
|                 |            | Register<br>Scoro kood<br>Books kood | Koosta 👻<br>r <u>Isikud</u><br>d | Jata        | Salvesta<br>raamatupidaja<br>RMP | ~      | × |        |        |      |   |

Avanenud aknas tuleb täita järgnevad väljad:

- a. Register Valige klahvikombinatsiooniga CTRL + ENTER register Isikud.
- b. Scoro kood Sisestage väljale kasutajanimi, millega sisenete Scoro keskkonda.
- c. Books kood Sisestage Standard Books'is oleva **Isiku kood**, mida soovite Scoro kasutajaga siduda.

Kui olete väljad täitnud, siis vajutage nupule Salvesta

- Kontrollige, et Standard Books'is Kontakti kaartidele oleks määratud vahelehele
   Hinnad väljale Müügimees isik, kellel on Scoros kasutaja ja vastavalt punktidele 10. ja
   11. seadistatud sidumine. (NB! Võimalik on kasutada hooldust moodul
   Andmebaasihooldus > Funktsioonid > Hooldus > Lisa müügimees, millega
   määratakse kontaktidele, kellel puudub müügimees, Teie poolt defineeritud isik
   müügimeheks.)
- e. Kui kontaktikaardil puudub väljal **Müügimees** isik või on sisestatud isik, kellel, Scoros puudub kasutaja või seadistuses Scoro väljade vastavused on seadistamata Scoro kood, siis kontakt lisatakse Scoro keskkonda ilma **Haldurita**. See tähendab, et arvete

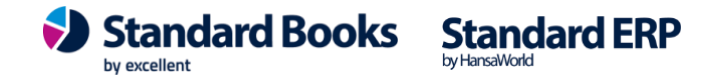

lisamine antud kontaktiga Scoro keskkonda ebaõnnestub. Sellisel juhul tuleb Scoro keskkonnas lisada kontaktile käsitsi **Haldur**.

- 3) Kui käibemaksukoodid ja Isikud on kõik sisestatud, on Teil võimalus saata Standard Books'is olevad kontaktid ja artiklid Scoro keskkonda, et seal arvete sisestamine mugavamaks teha.
- 4) Koostades ja kinnitades uue müügiarve või ostuarve lisatakse arve järjekorda.
- Vastavalt seadistusele moodul Üldine > Seadistused > E-teenuste ajastamine > Scoro liidestus, sooritab Standard Books arvete saatmise Scoro keskkonda.
- 6) Selleks, et kontrollida, kas Teie poolt sisestatud andmed on edukalt Scoro keskkonda jõudnud, tuleb kontrollida moodul Müügiarved > Seadistused > Scoro API ekspordi järjekord seadistust:
  - a. Seadistus on kuvatud registri kujul ja sisaldab järgnevat informatsiooni:
    - i. **Register** Registri tehniline nimetus, mille informatsioon on Scorosse edastatud.
    - ii. Kaardi nr. Registris oleva kaardi (Näiteks müügiarve) number.
    - iii. Kuupäev Kuupäev, millal kaart on sisestatud järjekorda.
    - iv. Hetkeseis Saatmise staatus (Näiteks Viga või Saadetud)
    - v. **Katsetusi** Saatmise katsetuste arv (*Vea esinemisel proovitakse kaarti uuesti saata*)
    - vi. **Kommentaar** Vea esinemisel kuvatakse antud lahtrisse täiendav informatsioon, miks saatmine ebaõnnestus ja eduka saatmise korral kuvatakse tekst *Saadetud Scorosse*.

#### Arvete saatmisega seotud erisused

Arvete saatmisega Standard Books'ist Scoro keskkonda on seotud mõningad erisused, mis jagunevad järgnevalt:

• Objektid

#### **Objektid**

Scoro keskkonda saadetavatele arvetele on võimalik lisada objekte (*Scoro mõistes arveldusobjektid*). Kui kasutate antud funktsionaalsust, siis tuleb meeles pidada järgnev osa:

- Standard Books' is olevad objektid on vaja sisestada Scoro keskkonna seadistusse:
  - Müük ja finants > Arvestusobjektid
  - Standard Books'is sisestatud **objekt** peab olema <u>sama</u> koodiga, mis on Scoro keskkonnas <u>objekti (*arveldusobjekt*)</u> sümbol.

Scoro keskkonda saadetavatele arvetele lisatakse objekti kood järgnevalt:

 Kui Standard Books'is on lisatud objekti kood arve ridadele, lisatakse Scoro keskkonda loodud arvestusobjekt samuti arve ridadele. Scoros arvestusobjektide lisamise võimalus arve päisesse puudub.

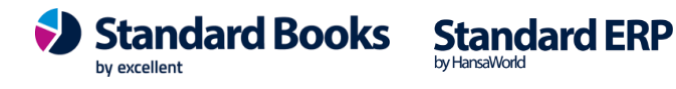

Kui olete Standard Books' is lisanud väljale objekt (ridadel) rohkem kui 1 objekti, siis Standard Books edastab väljale sisestatud esimese objekti. (Scoro võimaldab ainult ühe arvestusobjekti *lisamist arve reale*)

#### Laekumiste saatmine Scorosse

Lisaks arvetele, saab Standard Books'ist edastada Scoro keskkonda Laekumisi, kui olete vastava valiku aktiveerimisel teinud. Olenemata millise päringu suuna valisite teenuse aktiveerimisel (Dokumentide saatmine Standard Booksist Scorosse või Dokumentide pärimine Scorost Standard Booksi), edastab Standard Books laekumisi ainult ühesuunaliselt ehk Scoro keskkonda.

Saatmine toimib samamoodi nagu arvete puhul:

- 1) Sisestage laekumine moodul Müügiarved > Registrid > Laekumised
- 2) Kinnitage sisestatud laekumine.
- Seejärel sõltub seadistusest kas Laekumine saadetakse Scorosse kohe kaardi kinnitamisel või peate seda edastama käsitsi.

3.1 Automaatne edastamine kinnitamisel:

\*Kui Scoro liidestuse seadistuses on peal linnuke "Ekspordi kinnitatud laekumised automaatselt Scorosse" siis läheb Laekumine kohe peale kinnitamist Scoro API ekspordi järjekorda.

3.2 Käsitsi eksportimine:

\*Kui Scoro liidestuse seadistuses ei ole peal linnukest "Ekspordi kinnitatud laekumised automaatselt Scorosse" siis peale Laekumise kaardi kinnitamist ei saadeta seda automaatselt.

Sel juhul valige laekumise kaardil operatsioonimenüü (hammasratas) ja valik Ekspordi Scorosse

- 4) Laekumine lisatakse saatmise järjekorda moodul Müügiarved > Seadistused > Scoro API ekspordi järjekord.
  - a. Saatmise staatust ja edukust saate kontrollida samast seadistusest.

#### Laekumise ridade saatmine

Kui Teil on koostatud Standard Books' is laekumine, mis sisaldab arveid Scoro keskkonnast ja lisaks ka teisi arveid (Scoro'ga mitte seotud), siis võite eelnevalt kirjeldatud tööprotsessi rahulikult kasutada. Standard Books võrdleb laekumisel olevad read üle Scoro vastavustega ja edastab ainult nende ridade info Scorosse, mille arve on saabunud konkreetselt Scoro keskkonnast.

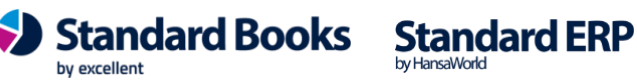

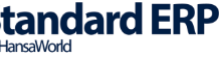

#### Scoro liidestuse seadistus

Juhul kui on Scoro seadistuses vaja teha muudatusi või jälgida, kas teenus toimib, siis seda on võimalik teha järgnevast kohast:

#### • Moodul Üldine > Seadistused > Scoro liidestus

Esimesel vahelehel **Aktiveerimine** kuvatakse informatsioon, mida sisestasite aktiveerimise protsessi ajal. Antud seadistusi on võimalik muuta.

| • • • | kristiina: Scoro API seadistused: Muuda                                                         |                             |           |
|-------|-------------------------------------------------------------------------------------------------|-----------------------------|-----------|
|       |                                                                                                 |                             | Salvesta  |
|       | Aktiveerimine Seadistused Debug                                                                 |                             |           |
|       | Scoro API live host firmanimi.scoro.ee                                                          | port                        | 443       |
|       | Scoro API TEST host firmanimi.scoro.ee                                                          | port                        | 443       |
|       | API key ScoroAPI_12ab12ab12a1234                                                                |                             |           |
|       | Company account ID firmanimi                                                                    |                             |           |
|       | Andmevahetuse suund                                                                             |                             |           |
|       | <ul> <li>Dokumentide pärimine Scorost Star</li> <li>Dokumentide saatmine Standard Bo</li> </ul> | ndard Books<br>ooksist Scor | i<br>osse |

Teisel vahelehel Seadistused kuvatakse täiendavaid seadistusi:

- Scoro vastuste keel Antud väljal kuvatakse, mis keelt kasutatakse Scoro poolt Standard Books'ile vastuseid edastades.
- Dokumentide arv päringus (0-100, vaikimisi 20) Kui andmeid, mida Scorost korraga Standard Books'i suunal liigub, on palju, siis jagatakse need mitmeks päringuks. Antud väärtus näitab, mitu sisestust ühes päringus küsitakse.
- Impordi ainult Scorost välja saadetud arveid Kui antud linnuke on märgitud, siis küsitakse Scorost ainult need arved, mis on Scoros Saadetud» staatuses.
- Ära saada artikleid peidetud ridadelt Scorosse Kui antud linnuke on märgitud, siis ei saadeta Scoro keskkonda müügiarve peidetud ridadelt artikleid (müügiarvel valik "Lisa peidetud rida"). Linnuke ei ole vaikimisi peal ja kasutaja saab selle vajadusel ise lisada.

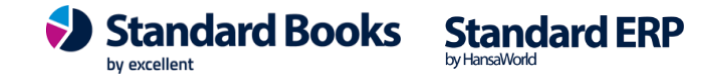

Ekspordi kinnitatud arved automaatselt Scorosse – Kui antud linnuke on märgitud siis saadetakse arved peale kinnitamist automaatselt Scorosse kui liidestus on aktiveeritud suunal Standard Books > Scoro.

Linnuke on vaikimisi peal ning kasutaja saab selle soovikorral ise eemaldada. Sel juhul eksporditakse arve Scorosse kui arve kaardil valida operatsiooni menüüst "Ekspordi Scorosse".

Ekspordi kinnitatud ostuarved automaatselt Scorosse – Kui antud linnuke on märgitud siis saadetakse ostuarved peale kinnitamist automaatselt Scorosse kui liidestus on aktiveeritud suunal Standard Books > Scoro.

Linnuke on vaikimisi peal ning kasutaja saab selle soovikorral ise eemaldada. Sel juhul eksporditakse ostuarve Scorosse kui ostuarve kaardil valida operatsiooni menüüst "Ekspordi Scorosse".

Ekspordi kinnitatud laekumised automaatselt Scorosse – Kui antud linnuke on märgitud siis saadetakse laekumised peale kinnitamist automaatselt Scorosse kui liidestus on aktiveeritud suunal Standard Books > Scoro.

Sel juhul eksporditakse laekumine Scorosse kui laekumise kaardil valida operatsiooni menüüst "Ekspordi Scorosse".

Linnuke ei ole vaikimisi peal ja kasutaja saab selle vajadusel ise lisada.

- Scoro artiklite import
  - 0 Kasuta artiklite vastavustabelit (esmane import) – Scorost imporditavatele artiklitele otsitakse Standard Books'ist vasteid ja kasutaja peab kinnitama seadistuses moodul Üldine > Seadistused > Scoro kirjed kinnitamiseks vastavused nagu juhendi peatükis Dokumentide pärimine Standard Booksi kirjas on.
  - Loo Scoro toodete alusel alati uus artikkel Scorost imporditavatest artiklitest 0 koostatakse Standard Books'i uus artiklikaart.
- Rea kirjeldus ostuarvele
  - Konto nimetus Scorost imporditavale ostuarve reale lisatakse Standard Books'i konto nimetus.
  - Scoro rea kirjeldus Scorost imporditavale ostuarve reale lisatakse Scoro 0 keskkonnas kasutatud rea kirjeldus.
- Päringu registrid
  - Müügiarved Kui valitud, siis Standard Books vahetab müügiarveid Scoro 0 keskkonnaga vastavalt valitud liidestuse suunale.
  - Ostuarved Kui valitud, siis Standard Books vahetab ostuarveid Scoro keskkonnaga vastavalt valitud liidestuse suunale..
  - Laekumised (ainult suunal Standard Books > Scoro) Kui valitud, siis Standard Books saadab Laekumisi Scoro keskkonda. vastavalt valitud liidestuse suunale.

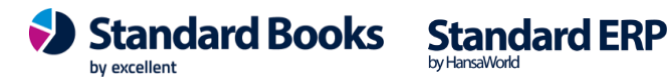

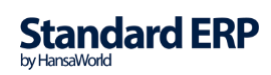

|                                                                                                    | Salvesta |
|----------------------------------------------------------------------------------------------------|----------|
| Aktiveerimine Seadistused Debug                                                                                           |          |
| Scoro vastuste keel est                                                                                                   |          |
| Dokumentide arv päringus (0-100, vaikimisi 20)0                                                                           |          |
| Impordi ainult Scorost välja saadetud arveid                                                                              |          |
| Ära saada artikleid peidetud ridadelt Scorosse                                                                            |          |
| 🗹 Ekspordi kinnitatud arved automaatselt Scorosse                                                                         |          |
| 🗹 Ekspordi kinnitatud ostuarved automaatselt Scorosse                                                                     |          |
| Ekspordi kinnitatud laekumised automaatselt Scorosse                                                                      |          |
| Scoro artiklite import                                                                                                    |          |
| <ul> <li>Kasuta artiklite vastavustabelit (esmane import)</li> <li>Loo Scoro toodete alusel alati uus artikkel</li> </ul> |          |
| Rea kirjeldus ostuarvele                                                                                                  |          |
| <ul> <li>Konto nimetus</li> <li>Scoro rea kirjeldus</li> </ul>                                                            |          |
| Päringu registrid                                                                                                    |          |
| ✓ Müügiarved                                                                                                    |          |
| ✓ Ostuarved                                                                                                    |          |
| Laekumised (ainult suunal Standard Books > Scoro)                                                                         |          |

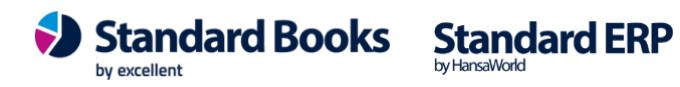

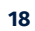

Kolmandal vaheleht **Debug** on kuvatud informatsioon, kuhu salvestatakse serveris Scoro liidestuse poolt päringute failid, juhul kui on aktiveeritud programmis Debug-režiim. Debug režiimi saab aktiveerida moodulis Üldine > seadistused > E-teenuste seadistused, vahelehel *E-arve teenused* ja lisades linnukese **Aktiveeri "debug" režiim**.

Excellent'i konsultant saab serverisse luua kaustad kuhu salvestatakse päringutega liikunud failid ning siia saab määrata serveri kaustade teekonna ja lisaks ka Scoro veateadete postkasti.

**Saadetud päringute teekond (debug režiim)** – Siia saab määrata serveri kausta teekonna. Antud serveri kausta salvestatakse kõik Scorosse saadetud failid.

**Saadud vastuste teekond (debug režiim)** – Siia saab määrata serveri kausta teekonna. Antud serveri kausta salvestatakse kõik Scorost saabunud failid.

**Tekkinud vigade teekond** – Siia saab määrata serveri kausta teekonna. Antud serveri kausta salvestatakse kõik Scorosse saabunud error failid.

**Tekkinud vigade postkast** – Kui debug reziim on aktiveeritud ja kasutaja soovib näha otse Standard Books programmis saabunud error failide sisu, mis muidu lähevad otse serveri kausta (Tekkinud vigade teekond) siis määra siia mõni postkast.

Juhised postkasti loomiseks: <u>https://www.excellent.ee/kasutajatugi/kuidas-luua-kasutajale-postkast/</u> Määratud postkasti saabuvad tehnilised error teated. Teadete sisu saab aidata tõlgendada Excellendi konsultant.

| Calend                                                                                                    |                      |                      | kristiina: Sir                  | vi       |                                                    |                     |
|----------------------------------------------------------------------------------------------------|----------------------|----------------------|---------------------------------|----------|----------------------------------------------------|---------------------|
| ··· ~                                                                                                    | Jälgi                | Kõik 🗘               | Q Otsi                          |          |                                                    | Koost               |
| Seis N                                                                                                    | 1 Teema              |                      | Aadress                         |          | Kuupäev                                            | Aeg                 |
| sourc                                                                                                    | Scoro err            | or message / 2022_11 | I_11_17_19_22_b kristiina       |          | 11.11.2022                                         | 17:19:22            |
|                                                                                                    | Scoro err            | or message / 2022 11 | 11 16 25 25 kristiina kristiina |          | 11.11.2022                                         | 16:25:25            |
| ~ 🔒 (                                                                                                    | o                    |                      |                                 | Koosta 🗸 | Jäta Salvesta                                      | • • X               |
|                                                                                                    |                      |                      |                                 |          |                                                    |                     |
| Kuupäev <u>11.</u>                                                                                                    | 11.2022              | Kell 17:19:22        | Märksõnad 🗘                     | HTML     | Tähtis                                             | Saadetud            |
| Kuupäev <u>11.</u><br>Eluiga <u>Tav</u>                                                                                             | 11.2022 🔎<br>valine  | Kell <u>17:19:22</u> | Märksõnad    ≎<br>Isik          | HTML     | <ul> <li>Tähtis</li> <li>Tagasi lükatud</li> </ul> | Saadetud Lukustatud |
| Kuupäev <u>11.</u><br>Eluiga <u>Tav</u>                                                                                             | Aadress              | Kell <u>17:19:22</u> | Märksönad 🗘                     | ☐ HTML   | Tähtis                                             | Saadetud            |
| Kuupäev <u>11.</u><br>Eluiga <u>Tav</u><br>1 Kellelt                                                                                | Aadress kristiina    | Kell <u>17:19:22</u> | Märksõnad 🗘                     | HTML     | Tähtis                                             | Saadetud            |
| Kuupäev <u>11.</u><br>Eluiga <u>Tav</u><br>1 Kellelt<br>2                                                                           | Aadress<br>kristiina | Kell <u>17:19:22</u> |                                 | HTML     | <ul> <li>Tähtis</li> <li>Tagasi lükatud</li> </ul> | Saadetud            |
| Kuupäev <u>11.</u><br>Eluiga <u>Tav</u><br>1 Kellelt<br>2<br>3                                                                      | Aadress<br>kristiina | Kell <u>17:19:22</u> |                                 | HTML     | <ul> <li>Tähtis</li> <li>Tagasi lükatud</li> </ul> | Saadetud            |
| Kuupäev <u>11.</u><br>Eluiga <u>Tav</u><br>1 Kellelt<br>2<br>3<br>4                                                                 | Aadress kristiina    | Kell <u>17:19:22</u> |                                 | HTML     | <ul> <li>Tähtis</li> <li>Tagasi lükatud</li> </ul> | Saadetud            |
| Kuupäev 11.<br>Eluiga Tav<br>Kellelt<br>2<br>3<br>4<br>5                                                                            | Aadress<br>kristiina | Kell <u>17:19:22</u> |                                 | HTML     | Tähtis                                             | Saadetud            |
| Kuupäev 11.<br>Eluiga Tar<br>Kellelt<br>C<br>C<br>C<br>C<br>C<br>C<br>C<br>C<br>C<br>C<br>C<br>C<br>C<br>C<br>C<br>C<br>C<br>C<br>C | Aadress<br>kristiina | Kell <u>17:19:22</u> | Märksõnad ♀<br>Isik             | HTML     | <ul> <li>Tähtis</li> <li>Tagasi lükatud</li> </ul> | Saadetud            |
| Kuupäev 11.<br>Eluiga Ta<br>1 Kellelt<br>2<br>3<br>4<br>5<br>6<br>5<br>6                                                            | Aadress<br>kristiina | Kell <u>17:19:22</u> | Märksõnad 🗘                     | HTML     | <ul> <li>Tähtis</li> <li>Tagasi lükatud</li> </ul> | Saadetud            |

by excellent

Standard Books Standard ERP

Lisaks on võimalik näha iga Standard Books'i registri kohta, millal toimus viimane edukas andmete import Scoro keskkonnast, et kasutaja saaks veenduda teenuse toimimises.

| • • kristiina: Scoro API                                                                                                    | seadistused: Muuda<br>Salvesta                                                                          |  |  |  |
|----------------------------------------------------------------------------------------------------|----------------------------------------------------------------------------------------------------|--|--|--|
| Aktiveerimine Se                                                                                                    | eadistused Debug                                                                                        |  |  |  |
| Saadetud päringute teekond (debug reziim)<br>Saadud vastuste teekond (debug reziim)                                                                                                    | debug/scoro/ettevõte1/request/<br>debug/scoro/ettevõte1/reply/                                          |  |  |  |
| Tekkinud vigade teekond                                                                                                    | debug/scoro/ettevõte1/error/                                                                            |  |  |  |
| Scoro veateadete postkast                                                                                                    | Scoro                                                                                                   |  |  |  |
| Viimane kontaktide impordi kp. <u>11.11.2022</u><br>Viimane artiklite impordi kp. <u>11.11.2022</u><br>Viimane arvete impordi kp. <u>11.11.2022</u><br>Viimane ostuarvete impordi kp. <u>28.10.2022</u> | kell       17:16:09         kell       16:28:24         kell       17:15:14         kell       15:04:59 |  |  |  |

NB! Päritakse kõik uued või muudetud kaardid viimasest päringust uue päringu hetkeni. Muuta targalt.

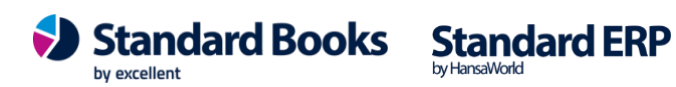

#### Uus aruanne - Scoro kirjete vastavused

Üldine > aruanded > Scoro kirjete vastavused on lisatud aruande kujul kogu info mida kasutaja muidu näeb seadistuses Scoro kirjete vastavused.

Aruande määramisaknas saab valida:

Milliste registrite kohta infot aruannetesse soovitakse Artiklid/Kontaktid/Arved/Ostuarved; Millise staatusega kaardid kuvatakse Kinnita/Uuendatud;

Millises Järjestuses aruannet soovitakse näha;

Vaikimisi käivitub aruanne ekraanile kuid soovikorral saab käivitada ka pdf-i või Excelisse vms.

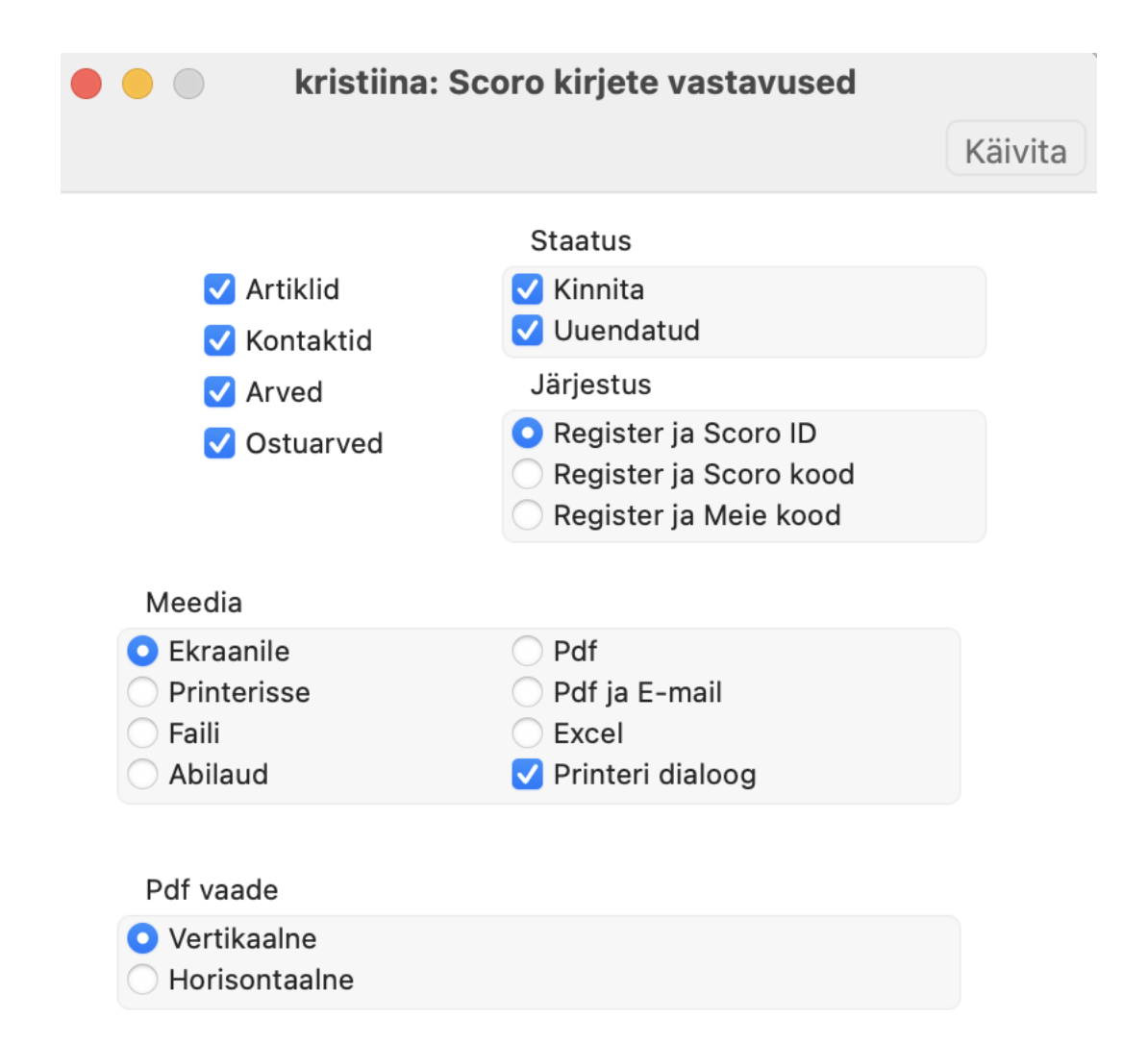

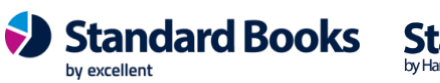

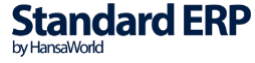

Aruande sisus on kuvatud Scorost päritud andmete ja nende Standard Books'i loodud vastavuste info.

**Register** – millise registri kaardiga on tegemist.

Scoro ID – unikaalne tunnus mis saabub päringuga Scorost. Veerg on drill down funktsiooniga ja avab vastava kaardi Üldine > seadistused > Scoro kirjete vastavused.

Scoro kood/nr - Scoro keskkonnas kaardi kood (PS! Scoros puuduvad kontaktidel koodid ja kontaktide puhul jääb see veerg tühjaks).

Scoro nimi – Nimetus Scoro keskkonnast.

Meie kood/nr - Standard Books'i loodud vastav kood. Samuti näitab ka koode mille puhul on leitud vaste nt sama koodiga artikkel või kontakt sama reg.nr-ga.

Meie nimi – Standard Books'is vastava kaardi nimetus.

Loomise kp. – Scoro kirjete vastavuse kaardi loomise kuupäev + kellaaeg. Alates versioonist 8.5 2022 salvestatakse loomise aeg seadistusse Scoro kirjete vastavused. Seega vanemates verioonis saabunud kaartide puhul on see veerg tühi.

Muutmise kp. – Scoro kirjete vastavuse kaardi muutmise kuupäev + kellaaeg. Alates versioonist 8.5 2022 salvestatakse muutmise aeg seadistusse Scoro kirjete vastavused. Seega vanemates versioonis saabunud kaartide puhul on see veerg tühi.

| kristiina: Scoro kirjete vastavused                                                          |           |                   |                         |               |     |     |            |                        |                               |                           |  |
|----------------------------------------------------------------------------------------------|-----------|-------------------|-------------------------|---------------|-----|-----|------------|------------------------|-------------------------------|---------------------------|--|
| • · • •                                                                                      |           |                   |                         |               |     |     | Q Otsi     |                        |                               |                           |  |
| Scoro kirjete vastavused Standard Books by Excellent, trükitud: 17.11.2022 17:3<br>Näidis OÜ |           |                   |                         |               |     |     |            |                        |                               | rükitud: 17.11.2022 17:35 |  |
| Register                                                                                     | Scoro ID  | Scoro kood/nr     | Scoro nimi              |               |     | Mei | ie kood/nr | Meie nimi              | Loomise kp.                   | Muutmise kp.              |  |
| Artiklid                                                                                     | 8         | B02001            | Lastevorst 400g         |               |     | B02 | 2001       | Lastevorst 400g        |                               |                           |  |
| Artiklid                                                                                     | 5         | B07992            | Paralepa viiner         |               |     | B07 | 992        | Paralepa viiner        |                               |                           |  |
| Artiklid                                                                                     | 7         | 🔴 🔴 🐘 kri         | stiina: Scoro kirje vas | stavus: Vaata | i - |     |            | Lastevorst 400g väike  | e jupp                        |                           |  |
| Artiklid                                                                                     | 28        | $\langle \rangle$ | Koosta v läta           | Salvesta      | ~ : | x a | n          | Espressomasin "Able    | a labb                        |                           |  |
| Artiklid                                                                                     | 32        |                   | Jara                    | Garvesta      |     |     | 9          | Transport Scorosse vi  | äikse veoa                    |                           |  |
| Artiklid                                                                                     | 38        | Register          | Artiklid                | P             |     |     |            | Teler "Multi" 32 tolli |                               |                           |  |
| Artiklid                                                                                     | <u>39</u> | Scoro ID          |                         | 3             |     |     |            | Teler "Multi" 42 tolli |                               |                           |  |
| Artiklid                                                                                     | 44        | Scoro kood/nr     |                         | B02001        |     |     |            | 3D prillid "Jumbo"     |                               |                           |  |
| Artiklid                                                                                     | 45        | Scoro nimi        | Lar                     | tevoret 400a  |     |     |            | HDMI kashel 5 meet     | HDMI kaabel 5 meetrit         |                           |  |
| Artiklid                                                                                     | 47        | Scoro mini        | La                      | Decost        |     |     |            | Pikendusjuhe 5 meet    | Pikendusiuhe 5 meetrit 5 pesa |                           |  |
| Artiklid                                                                                     | 48        | Mele kood/nr      |                         | 802001        |     |     |            | DVD mängija "Jumb      | ю"                            |                           |  |
| Artiklid                                                                                     | 49        | Meie nimi         | Las                     | tevorst 400g  |     |     |            | Teler "Jumbo" 48 toll  | li                            |                           |  |
| Artiklid                                                                                     | <u>50</u> | Koost. aeg        |                         |               |     |     |            | Teler "Jumbo" 55 toll  | li 3D                         |                           |  |
| Artiklid                                                                                     | <u>51</u> | Uuend. aeg        |                         |               |     |     |            | Teler "Multi" 32 tolli |                               |                           |  |
| Artiklid                                                                                     | 52        |                   | V Kinnita               |               |     |     |            | Teler "Multi" 42 tolli |                               |                           |  |
| Artiklid                                                                                     | 54        |                   |                         |               |     |     |            | Testesion due          |                               |                           |  |
| Artiklid                                                                                     | 55        |                   | Vuendatud               |               |     |     |            | Raadio "Multi">>>      |                               |                           |  |

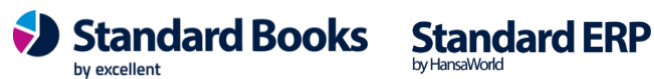

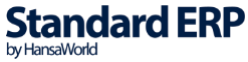

#### **Oluline informatsioon**

- Kontaktide liitmine Scoros Kui Scoros liidetakse omavahel olemasolevaid kontakte "Tõsta kontaktid kokku/Merge contacts", siis olemasolevad arved saavad külge märke muudetud (modified\_date) ja saadetakse Scorost Standard Books'i uuesti. Kui need arved olid juba olemas, siis saabuvad need peale kontaktide liitmist topelt. Üleliigsed arved saab kustutada Kaart > Kustuta (ükshaaval) või kui on vajadus kustutada korraga suurem kogus arveid, siis saab seda teha hooldusega Kustuta vanad toimingud (Üldine > Funktsioonid > Hooldused > Kustuta vanad toimingud). Hoolduse aknas saab valida perioodi kuhu arved jäävad ja/või arvete numbri vahemiku nt 1001:1250. Lisaks tuleb hoolduse aknas märkida linnuke "Arved" ning Käivitada hooldus.
- Kontaktide loomine Scoros Scorost saabuvad kontaktid, mis on koostatud Kontaktid > Lisa firma. Arvetega ei pärita kontakte, mis on loodud Scoro keskkonnas kasutades valikut Kontaktid > Lisa isik.
- Artiklite import Scorost Kui Scorost on artikkel Standard Books'i saabunud ja Scoro keskkonnas muudetakse artiklit, eemaldades "Aktiivne" linnukese, siis Standard Books'is lisatakse artikli kaardile linnuke "Suletud".
- 4. Artiklite import Scorost Kui Scoros puudub artikli kaardil "Aktiivne" linnuke, siis Standard Books ei päri sellist artiklit.
- 5. Artiklite import Scorost Scorost ei pärita artiklitele ühikuid.
- 6. Artiklite import Scorost Scorost päritud artiklid saabuvad tüübiga "Tavaline".
- 7. Artiklite import Scorost Scorost päritud artiklid ei muuda Standard Books'is artikli tüüpi. Kui Standard Books'is juba oli sama koodiga artikkel ja tüübiga Laoartikkel, siis peale sama artikli pärimist Standard Books'i ei muutu artikli tüüp Tavalist tüüpi.
- 8. Artiklite import Scorost Kui Scoro keskkonnas on mitu sama koodiga artiklit, siis seadistusse Scoro kirjete vastavused luuakse mitu vastavuse kaarti, kuid veerus "Meie kood/nr" on kõigil kaartidel üks kood. Ehk siis kui Scoro keskkonnas on loodud topelt artikleid luuakse Standard Books'i vaid üks artikkel sama koodiga ja artikli nimetuseks jääb Scorost viimasena antud koodiga saabunud artikli nimetus.
- 9. Artiklite import Kui Scoro artikli kood ei sobi Standard Books'i loogikaga (maksimaalselt 20 tähemärki, on kasutatud lubamatuid sümboleid vms), siis luuakse Standard Books'i artikkel, mis saab koodiks SC + Scoro ID. Scoro ID on päringuga saabunud unikaalne tunnus. PS! Artiklitele otsitakse vasteid artiklikoodi alusel. Kui sellise koodiga artiklit ei leitud, siis luuakse uus artikli kaart.
- Kontaktide import Kui Scoro kontakti kood ei sobi Standard Books'i loogikaga (maksimaalselt 20 tähemärki, on kasutatud lubamatuid sümboleid vms), siis luuakse Standard Books'i kontakt, mis saab koodiks SC + Scoro ID. Scoro ID on päringuga saabunud unikaalne tunnus.

PS! Kontaktidele otsitakse vasteid Reg.nr alusel. Kui sellise reg.nr-ga kontakti ei leitud, siis luuakse uus kontakti kaart.

11. Alates versioonist 8.5 2022 salvestatakse ka saabunud kontaktid seadistusse *Scoro kirjete vastavused*. Seega ei pruugi sealt leida vanemaid kontakte, mis on Scorost juba saabunud.

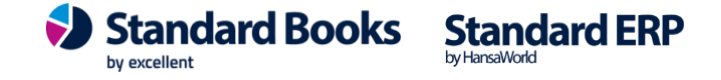